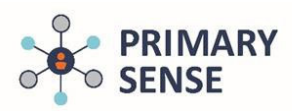

The Primary Sense SMS list feature allows practices to identify specific patients to communicate with via SMS.

Click on the Primary Sense icon on the bottom toolbar to view the Primary Sense Desktop.

| - | O Type here to search | 0 | Ħ | 9    | 0 | C | 0<br>0 | e | \$<br>¢¢. | я <sup>р</sup> | , | ∧ 🛥 🗔 ⊄× ENG 4:51 PI<br>12/07/20 | M<br>019 |   |
|---|-----------------------|---|---|------|---|---|--------|---|-----------|----------------|---|----------------------------------|----------|---|
|   |                       |   |   | <br> |   |   |        |   |           |                |   |                                  |          | _ |

On the sidebar, click on the 'Reports' icon.

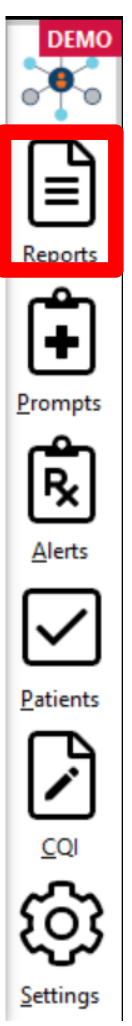

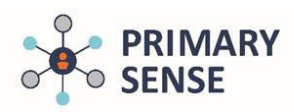

#### Double click on the report you want to use to generate a SMS list.

| Datient Lists                                             |                                                                                          |                                        | _/×/       |
|-----------------------------------------------------------|------------------------------------------------------------------------------------------|----------------------------------------|------------|
| Benzodiazepine in substance misuse                        | Patients with High Complexity (5 and 4)                                                  | () Alcohol                             | ihare 👻    |
| High risk patients                                        | Eligible or due care planning items                                                      | Allergy                                |            |
| Winter Wellness                                           | Bowel and Breast Cancer Screening                                                        | <ul> <li>Anti-Hypertensives</li> </ul> |            |
| High risk patients at risk of seasonal respiratory infect | Patients eligible                                                                        | <ul> <li>Benzodiazepine</li> </ul>     | DEMO       |
| Pregnant and Vaccinations                                 | Chronic Lung Disease and Asthma                                                          | Blood Pressure                         | DEMO       |
|                                                           | Cardia unacular Disease Biele Easters                                                    | O BMI                                  | e l e      |
| Associated risk indicators                                | Modifiable risk factors                                                                  | ○ Cancer                               |            |
| Diabetes Mellitus                                         | Frailty Care Management                                                                  | 🔿 Care Plan                            |            |
| Diagnosed and undiagnosed                                 | Patients with Frailty risk factors                                                       | Cervical                               | Keports    |
| Health Assessments                                        | Patients with Moderate Complexity (band 3)                                               | O Chest Infection                      | 1+1        |
| Eligible or due                                           | Eligible or due care planning items                                                      | Cholesterol                            | Prompts    |
| Characteristics of the Practice Patient Population        | Summany Penert of Practice Improvements                                                  | O Chronic Disease Risk                 | <u>r</u>   |
| For comparison to the PHN version                         | Monitors changes                                                                         | O Coded Conditions                     | <b>₽</b> ⊾ |
| Accreditation                                             | Your Practice Data Quality                                                               | Complexity Bands                       | Alerts     |
| S compliance                                              | Compared to PHN average                                                                  | ⊖ COPD                                 |            |
| PIP QI                                                    | -                                                                                        | O COVID-19                             | Ľ          |
| PIP QI report - 10 measures<br>% compliance               | Patients booked in with missing PIP QI measures<br>With appointments in the next 2 weeks | 🔿 CV Risk                              | Patients   |
| Patients missing PIP QI or accreditation Measures         |                                                                                          | 🔿 Data Quality                         | 17         |
| All patients missing measures                             |                                                                                          | O Diabetes                             | COI        |
| r milery sense memodion                                   |                                                                                          | O Ethnicity                            | ~~~        |
| What's New & FAQ                                          | Troubleshooting Guide                                                                    | ⊖ FAQ                                  | រលូវ       |
| wop op to date                                            | Toormoon options and adpport                                                             | ○ Fasting Glucose ✓ .:                 | Settings   |

The report will download. Open the report and use the search functionality to search for a GP's name.

| 25           |                  | -             | Export To Exce          | I Expor         | t To CSV | Export To | CSV (SMS)       |             |                   |       |                   |                   |                                         | 0                     | Driones               | Sear   |
|--------------|------------------|---------------|-------------------------|-----------------|----------|-----------|-----------------|-------------|-------------------|-------|-------------------|-------------------|-----------------------------------------|-----------------------|-----------------------|--------|
| patients pe  | er page          | •             |                         |                 |          |           |                 |             |                   |       |                   |                   |                                         |                       | of jones              |        |
| tient Name 🍦 | Patient<br>Phone | Last<br>Visit | GP<br>Name <sup>⊕</sup> | Clinic 🛊        | Age 🍦    | ATSI      | RACGP<br>Active | Ethnicity 🔶 | Smoking<br>Status | BMI 🗄 | Alcohol<br>Status | Allergy<br>Status | Diabetics<br>with<br>missing<br>factors | CV<br>Risk<br>Factors | Cervical<br>Screening | Fluvax |
| , Kim        | 04672238882      | Nil           | DR Jones                |                 | 16       |           |                 | N           |                   |       | N                 | N                 |                                         |                       |                       |        |
| ies, Bob     | 0423507746       | 2022-06-07    | DR Jones                | Main<br>surgery | 34       | Y         | Y               | N           |                   |       |                   | N                 |                                         |                       |                       |        |
| herton, John | 0428956778       | Nil           | DR Jones                |                 | 2        |           |                 |             |                   |       |                   | N                 |                                         |                       |                       |        |
|              |                  | Nil           | DR lones                |                 | 30       |           |                 | N           | N                 | N     | N                 | N                 |                                         |                       | N                     |        |

Keyword filter: Clear

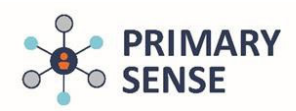

Or use the tab on the column to highlight areas of interest.

| Patient Name 🍦    | Patient<br>Phone | Last<br>Visit | GP<br>Name | Clinic 🛊        | Age 🔶 | ATSI 🔶 | RACGP<br>Active | Ethnicity | Smoking<br>Status | вмі ф | Alcohol<br>Status | Allergy<br>Status | Diabetics<br>with<br>missing<br>factors | CV<br>Risk<br>Factors | Cervical<br>Screening | Fluvax 🗍 |
|-------------------|------------------|---------------|------------|-----------------|-------|--------|-----------------|-----------|-------------------|-------|-------------------|-------------------|-----------------------------------------|-----------------------|-----------------------|----------|
| Davies, Samantha  | 0423204487       | 2022-06-07    | DR Smith   | Main<br>surgery | 23    | Y      | Y               |           | N                 |       | N                 |                   |                                         |                       |                       |          |
| Maureen, Phillips |                  | Nil           | DR Smith   |                 | 22    |        |                 | N         | Ν                 | N     | N                 | N                 |                                         |                       |                       |          |
| Anderson, Penny   |                  | Nil           | DR Jones   |                 | 30    |        |                 | N         | N                 | N     | N                 | N                 |                                         |                       | N                     |          |
| Dud, Patrick      | 042368911        | Nil           |            | N               | 33    |        |                 | N         | N                 | N     | N                 | N                 |                                         |                       |                       |          |
| Davies, Sarah     | 043672455        | 2022-06-07    | DR Smith   | Main<br>surgery | 53    |        | Y               |           |                   |       |                   | N                 |                                         | N                     |                       |          |
| Davies, Bob       | 0423507746       | 2022-06-07    | DR Jones   | Main<br>surgery | 34    | Y      | Y               | N         |                   |       |                   | Ν                 |                                         |                       |                       |          |
| Hall, Kim         | 04672238882      | Nil           | DR Jones   |                 | 16    |        |                 | N         |                   |       | N                 | N                 |                                         |                       |                       |          |
| Drwork, John      | 0423795534       | Nil           |            |                 | 74    | Y      |                 |           |                   |       |                   | N                 |                                         |                       |                       |          |
| Antherton, John   | 0428956778       | Nil           | DR Jones   |                 | 2     |        |                 |           |                   |       |                   | N                 |                                         |                       |                       |          |

Click the 'Export to CSV (SMS)' button, near the top of the report, to download the list with the filters that were applied.

#### Patients without Accreditation Or PIPQI measures recorded

This table is a list of Active Patients who are missing one or more accreditation or PIPQI measures. N indicates not recorded. Where the patient meets RACGP Active defir potential re-identification, patients aged over 90yrs are presented as 90yrs

You can search the doctor's name to generate a GP list, and you can click on the arrows by each column header to create lists for a missing measure. Exporting to excel v

| Show              |                  |               | Export To Excel | Export   | To CSV | Export To | CSV (SMS)       |             |                   |       |                   |    |
|-------------------|------------------|---------------|-----------------|----------|--------|-----------|-----------------|-------------|-------------------|-------|-------------------|----|
| 25                | 25 🗢             |               |                 |          |        |           |                 |             |                   |       |                   |    |
| patients pe       | er page          |               |                 |          |        |           |                 |             |                   |       |                   |    |
| Patient Name 🍦    | Patient<br>Phone | Last<br>Visit | GP<br>Name      | Clinic 🕴 | Age 🍦  | ATSI 🔶    | RACGP<br>Active | Ethnicity 🗍 | Smoking<br>Status | BMI 🗄 | Alcohol<br>Status | AS |
| Maureen, Phillips |                  | Nil           | DR Smith        |          | 22     |           |                 | N           | N                 | Ν     | N                 |    |
|                   |                  |               |                 | Main     | 1000   |           |                 |             |                   |       |                   |    |

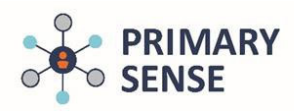

This message will pop up when a list starts to download.

| e doct | or's name to ge    | nerate a GP lis | st, and you c | an click on th  | In the second second | a practice meet | ing    |                    | s mad |
|--------|--------------------|-----------------|---------------|-----------------|----------------------------------------------------------------------------------------------------|-----------------|--------|--------------------|-------|
| v      |                    | •               | Export To Exc | el Export       | Your feedback.                                                                                                    |                 |        |                    |       |
| nts pe | er page            |                 |               |                 | ×<br>Primary Sense™<br>Report download has been started                                                                                                    |                 |        | 1                  |       |
| me 🕴   | Patient<br>Phone   | Last<br>Visit   | GP<br>Name    | Clinic 🌘        | Please check your web browser downloads                                                                                                    | Status          | Status | missing<br>factors | F     |
|        | 04672238882        | 2022-06-07      | DR Jones      | Main<br>surgery | and the file is in your downloads folder.                                                                                                    | N               | N      |                    |       |
| ohn    | 0428956778         | Nil             | DR Jones      |                 | <u>C</u> lose                                                                                                    |                 | N      |                    |       |
| enny   |                    | Nil             | DR Jones      |                 |                                                                                                    | N               | N      |                    |       |
| 1 to 4 | of 4 entries (filt | ered from 9 to  | tal entries)  |                 |                                                                                                    |                 |        |                    |       |

The list will appear in your computer's downloads folder as a CSV file.

| cipodia                                                                    | Organize                   | 1 1 1 1                      | open         | Science |                  |
|----------------------------------------------------------------------------|----------------------------|------------------------------|--------------|---------|------------------|
| $\leftarrow$ $\rightarrow$ $\checkmark$ $\uparrow$ $\clubsuit$ > This PC > | Downloads                  |                              |              |         |                  |
|                                                                            | Name                       | ^                            |              | Dat     | e modified       |
|                                                                            | Today (1)                  |                              |              |         |                  |
| 🖊 Downloads 🛛 🖈                                                            | Primary Sense Patients mis | sing PIP QI or accreditation | Measures.csv | 13/(    | )6/2023 11:12 AM |

Open the CSV file, format it according to what is required by the practice's SMS system, and then upload it into the SMS system.

The internal ID, as used by your practice management system software, identifies the patient to send SMS communication to. Tabs enable quick deletion of rows of patients.

| ļ | A          | D               | C             | D          | E        |
|---|------------|-----------------|---------------|------------|----------|
|   | InternalID | Patient Name    | Patient Phone | Last Visit | GP Name  |
|   | 10         | Hall, Kim       | 04672238882   | Nil        | DR Jones |
|   | 56         | Davies, Bob     | 0423507746    | 22/06/2007 | DR Jones |
|   | 367        | Antherton, John | 0428956778    | Nil        | DR Jones |
|   | 589        | Anderson, Penny | 0401 234 567  | Nil        | DR Jones |
|   |            |                 |               |            |          |